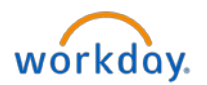

1. To submit your worked time, select the **Workday** icon workdoy on OKTA. On the Workday homepage, select **Time** from **Applications**.

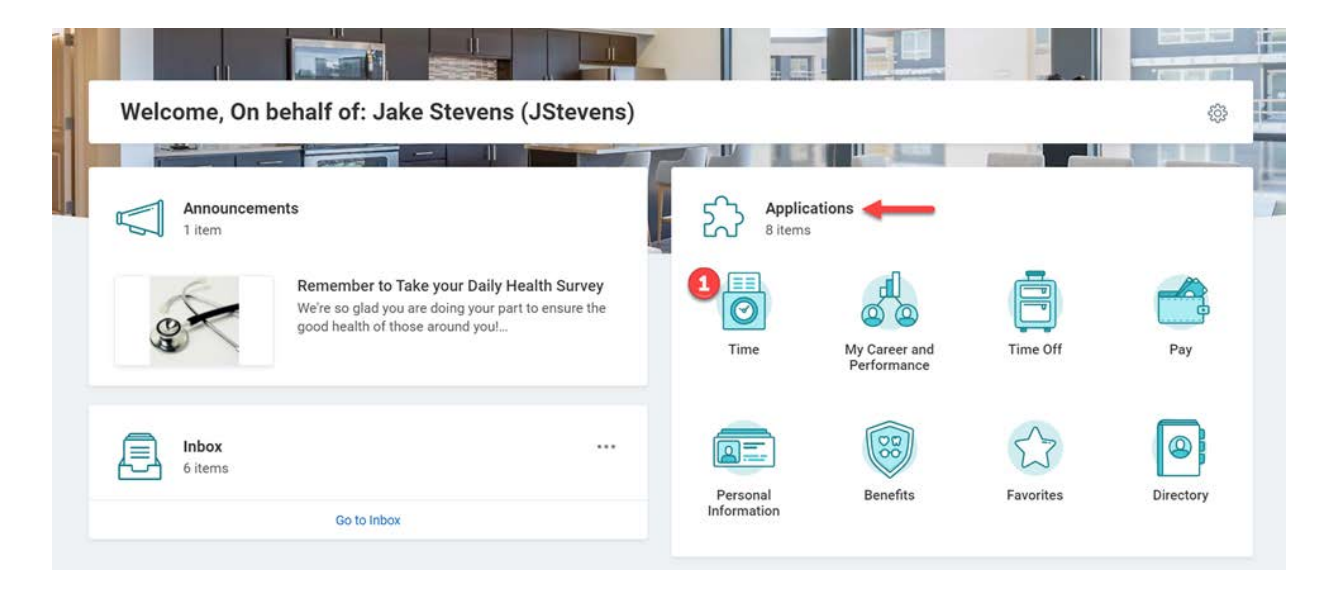

2. On the Time screen, select This Week.

| 🗧 Time 🔶 |                        |                    |
|----------|------------------------|--------------------|
|          | Enter Time             | View               |
|          | 2 This Week (21 Hours) | My Time Off        |
|          | Last Week (35 Hours)   | Time Off Balance   |
|          | Select Week            | Time Clock History |
|          | Request Time Off       |                    |
|          | Correct Time Off       |                    |

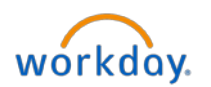

You will be directed to the Enter Time screen.

3. Review your entered hours displayed on the screen for accuracy. Review BOTH weeks of the Pay Period. When you are satisfied that your timecard is correct, click the **Review** button to proceed.

| Enter                  | <b>Time</b> Jake                                                           | Stevens (JStever                                                           | 15) 🚥 🔶                                                                    |                       |                       |                       |                                               |   | 00a                                                          |              |
|------------------------|----------------------------------------------------------------------------|----------------------------------------------------------------------------|----------------------------------------------------------------------------|-----------------------|-----------------------|-----------------------|-----------------------------------------------|---|--------------------------------------------------------------|--------------|
| Today                  |                                                                            | lar 8 – 14, 202                                                            | 21 ~                                                                       |                       |                       | Week                  | Actions                                       | * | Summary                                                      |              |
|                        | Mon, 3/8<br>Hours: 7                                                       | Tue, 3/9<br>Hours: 7                                                       | Wed, 3/10<br>Hours: 7                                                      | Thu, 3/11<br>Hours: 0 | Fri, 3/12<br>Hours: 0 | Sat, 3/13<br>Hours: 0 | Sun, 3/14<br>Hours: 0                         |   | Mar 8 - 14, 2021                                             |              |
|                        |                                                                            |                                                                            |                                                                            |                       |                       |                       | Time Period End<br>03/01/2021 -<br>03/14/2021 | * | Regular Hours<br>Overtime/Doubletime Hours<br>Time Off Hours | 21<br>0<br>0 |
|                        |                                                                            |                                                                            |                                                                            |                       |                       |                       |                                               |   | Holiday Hours<br>Meal Break Penalty                          | 0            |
|                        |                                                                            |                                                                            |                                                                            |                       |                       |                       |                                               | * | Call Back Hours<br>Call Back Overtime/Doubletime             | 0            |
| 9 AM<br>10 AM<br>11 AM | Regular Hours<br>9:00am -<br>12:00pm (Meal)<br>3 Hours<br>(© Not Submitted | Regular Hours<br>9:00am -<br>12:00pm (Meal)<br>3 Hours<br>(> Not Submitted | Regular Hours<br>9:00am -<br>12:00pm (Meal)<br>3 Hours<br>() Not Submitted | <b>-</b>              |                       |                       |                                               | • | Hours<br>Total Hours                                         | 21           |
| 12 PM                  |                                                                            |                                                                            |                                                                            |                       |                       |                       |                                               |   |                                                              |              |
| 1 PM<br>2 PM           | Regular Hours<br>1:00pm - 5:00pm<br>4 Hours<br>Not Submitted               | Regular Hours<br>1:00pm - 5:00pm<br>4 Hours<br>So Not Submitted            | Regular Hours<br>1:00pm - 5:00pm<br>4 Hours<br>() Not Submitted            | -                     |                       |                       |                                               |   | <b>3</b> Review                                              |              |

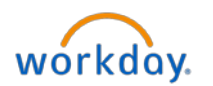

On the **Submit Time** screen, you are attesting to the accuracy of your timekeeping activity.

4. Click the **Submit** button to confirm the accuracy of information.

| I certify that all hours on my timecard and<br>and that I've included all time worked for<br>my usual site of work, but performed wo<br>provided with a ten minute duty-free rest<br>I have reported any missed, late or short<br>by email at humanresources@essex.com<br>promptly report any disputes about hou | e accurate, including the start and stop of all duty-free meal periods,<br>each pay period, including any time I worked when I was away from<br>rk on behalf of the company. I further certify that either (1) I have been<br>period for every 4 hours worked or major part of 4 hours worked or (2)<br>meal periods and/or missed or short rest periods to Human Resources<br>n or in writing to the Human Resources Department. I agree to<br>rs or meal/rest periods to Human Resources. |
|----------------------------------------------------------------------------------------------------|----------------------------------------------------------------------------------------------------|
| Following date range will be submitted for appr                                                                                                    | oval.                                                                                                    |
| March 1 – 14, 2021 : 56 Hours Total                                                                                                    |                                                                                                    |
| Total for March 1 – 14, 2021                                                                                                    | 1                                                                                                    |
| Regular Hours                                                                                                    | 56                                                                                                    |
| Overtime/Doubletime Hours                                                                                                    | 0                                                                                                    |
| Time Off Hours                                                                                                    | 0                                                                                                    |
| Holiday Hours                                                                                                    | 0                                                                                                    |
| Meal Break Penalty                                                                                                    | 0                                                                                                    |
| Call Back Hours                                                                                                    | 0                                                                                                    |
| Call Back Overtime/Doubletime Hours                                                                                                    | 0                                                                                                    |
| Total Hours                                                                                                    | 56                                                                                                    |
| Total Hours                                                                                                    | 56                                                                                                    |

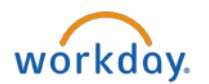

The pop up indicates that your time has been **submitted to your manager for an approval**. You can click on the **X** to close out if you do not wish to review. Or you may click on **View Details** to review the remaining process.

|       |                      |                                         | $\square$ | You have sub                      | omitted 🖛                                          | -                                 |                                               |   |                                                                                                    |      |
|-------|----------------------|-----------------------------------------|-----------|-----------------------------------|----------------------------------------------------|-----------------------------------|-----------------------------------------------|---|----------------------------------------------------------------------------------------------------|------|
| Today | Mon, 3/8<br>Hours: 7 | Mar 8 - 14, 202<br>Tue, 3/9<br>Hours: 7 | Hours: 7  | Up Next: Brenda S<br>View Details | Mith (BSmith), App<br>You may o<br>rev<br>Hours: 0 | ilick on View I<br>iew the proces | Details to<br>ss                              | * | Summary<br>Mar 8 - 14, 2021                                                                                            |      |
|       |                      |                                         |           |                                   |                                                    |                                   | Time Period End<br>03/01/2021 -<br>03/14/2021 | * | Regular Hours<br>Overtime/Doubletime Hours<br>Time Off Hours<br>Holiday Hours<br>Meal Break Penalty<br>Call Back Hours | 2    |
| 7 AM  |                      |                                         |           |                                   |                                                    |                                   |                                               | • | Call Back Overtime/Doubletime<br>Hours<br>Total Hours                                                                  | 2    |
| 8 AM  |                      |                                         |           |                                   |                                                    |                                   |                                               |   | 1 <u>00001000001</u>                                                                                                   | - 25 |

On the View Details page, you may review the details of your time entry.

5. Click **Done** when you have finished reviewing.

| Up Next<br>Period Smith (BSmith)<br>Approval by Manager<br>Details and Process<br>Time Entry: Jake Stevens (JStevens) - 56 hours from 03/01/2021 to 03/14/2021<br>Overall Status in Progress<br>Details Proces<br>Turn on the new tables view<br>Turn on the new tables view<br>Turn on the | You have submitted Time Entry: Jake Stevens (JStevens) - 56 hours from 03/01/2021 to 03/14/2021 |        |
|----------------------------------------------------------------------------------------------------|-------------------------------------------------------------------------------------------------|--------|
|                                                                                                    | Up Next                                                                                         |        |
| Approval by Manager    O Details and Process   For   Jake Stevens (JStevens)   Overall Process   Time Entry: Jake Stevens (JStevens) - 56 hours from 03/01/2021 to 03/14/2021   Overall Status   In Progress    Process  Turn on the new tables view  Turn on the new tables view  Turn on the                                                                                                    | Brenda Smith (BSmith)                                                                           |        |
|                                                                                                    | Approval by Manager                                                                             |        |
| For     Jake Stevens (JStevens)       Overall Proces     Time Entry: Jake Stevens (JStevens) - 56 hours from 03/01/2021 to 03/14/2021       Overall Status     In Progress                                                                                                    | ⊙ Details and Process ◀━━━                                                                      |        |
| Overall Process       Time Entry: Jake Stevens (JStevens) - 56 hours from 03/01/2021 to 03/14/2021         Overall Status       In Progress         Details       Process         Turn on the new tables view       Image: Status         Recorded Time Block 16 items       Image: Status         Dome       Image: Status                                                                                                    | For Jake Stevens (JStevens)                                                                     |        |
| Overall Status     In Progress       Details     Process       Turn on the new tables view     Image: Comparison of the new tables view       Reported Time Block 16 items     Image: Comparison of the new tables view       Image: Comparison of the new tables view     Image: Comparison of the new tables view                                                                                                    | Overall Process Time Entry: Jake Stevens (JStevens) - 56 hours from 03/01/2021 to 03/14/2021    |        |
| Details Process Turn on the new tables view Recorted Time Block 16 items Done                                                                                                    | Overall Status In Progress                                                                      |        |
| Reported Time Block 16 items                                                                                                    | Details Process                                                                                 |        |
| Reported Time Block 16 items                                                                                                    | Turn on the new tables                                                                          | view O |
| 5 Done Hats                                                                                                    | Reported Time Block 16 items                                                                    | r, = 1 |
|                                                                                                    | 5 Done Hann Hann Hann Hann Hann Hann Hann Ha                                                    |        |

Please note that if you find a missed or incorrect punch in your timecard, you must submit a paper-based missed punch form to your manager for correction.